## İŞ SAĞLIĞI VE GÜVENLİĞİ EĞİTİMİ BAŞVURU KILAVUZU

Sağlık alanında staj yapan öğrencilerimiz için her dönem hazırlanan iş sağlığı ve güvenliği eğitimine **mobil cihazlardan** başvuru yapmak için aşağıdaki adımları dikkatle izlemeniz gerekmektedir.

Mobil cihazlardan başvuru yapabilmeniz için;

- 1. It Academy web sitesine gidiniz. http://itacademy.klu.edu.tr/index.html
- Kursa ön kayıt yaptırmanız gerekmektedir. Kursa ön kayıt için <u>http://itacademy.klu.edu.tr/kayitol.html</u> adresindeki formu eksiksiz şekilde doldurunuz. Formu doldururken güvenlik kodunu doğru girdiğinizden emin olunuz.
- 3. KAYIT OL butonuna dokunarak ön kayıt işleminiz gerçekleştiriniz.
- 4. Ön kayıt olduktan sonra kurs için gerekli miktardaki parayı bankaya yatırınız.
- 5. Dekontunun okunaklı bir fotoğrafını telefonunuz yardımıyla çekiniz.
- 6. Menüden Profilim'i seçiniz

| – Anasayfa                                                                                                    | •                          |
|----------------------------------------------------------------------------------------------------|----------------------------|
| Menü<br>– Anasayfa<br>– Hakkımızda<br>– Eğitimler<br>– Imagine Academy<br>– Tasarım ve 3D Modelleme<br>– Dinamik Web Programlama<br>– İş Sağlığı ve Güvenliği<br>– Eğitim Paketleri<br>– Kayıt Ol | Ön kayıt<br>Dekont Yükleme |

7. Profilim <u>http://itacademy.klu.edu.tr/profilim.html</u> adresinden banka dekontunuzu yüklemek için öğrenci numarası ve tc kimlik numarasıyla giriş yapınız.

## Profilim Giriş Sayfası

| Öğrenci Numaranız   |  |
|---------------------|--|
| Öğrenci Numarası    |  |
| Tc Kimlik Numaranız |  |
| Tckimlik No         |  |
| Giriş Yap           |  |
|                     |  |

- 8. Giriş yaptıktan sonra karşınıza gelen ekranda kimlik bilgileriniz ve kurs bilgileriniz yer almaktadır. Herhangi bir yanlışlık olması durumunda <u>itacademy@klu.edu.tr</u> adresine mail atınız
- 9. Kurs bilgilerinizi kontrol ettikten sonra Dosya Seç butonuna tıklayarak telefonunuza daha önce kaydettiğiniz dekontun fotoğrafını seçiniz.
- 10. Dekont fotoğrafını seçtikten sonra Dekont Yükle butonuna tıklayarak işlemi tamamlayınız.
- 11. 24 saat içinde ÖDEME YAPILMADI uyarısı değişmezse KLUZEM'le iletişimi geçiniz.

## Dekont Yükleme Ekranı

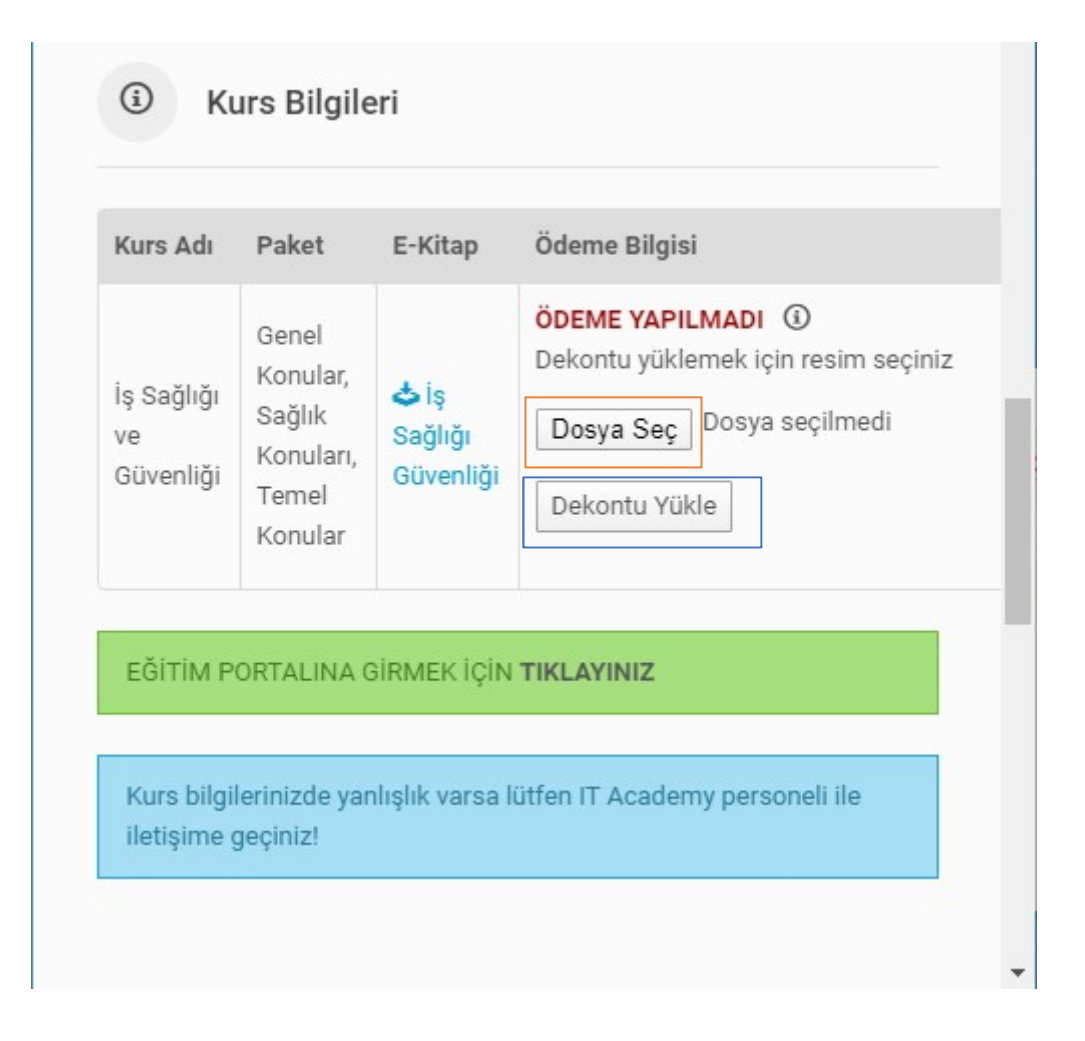